## **PREMIERE CONNEXION A OFFICE 365**

Vous venez de recevoir vos nouveaux codes pour accéder aux services de Microsoft 365. Merci de suivre cette procédure afin de configurer votre compte et de pouvoir accéder a toutes les fonctionnalités

| Sur un navigateur tapez dans la b<br><u>www.office.com</u> , puis cliquez sur                                                                                                    | arre de recherche<br>« Connexion »                                                                                                    | Discrete and the second second s |
|----------------------------------------------------------------------------------------------------|----------------------------------------------------------------------------------------------------|----------------------------------------------------------------------------------------------------|
| <b>remière Identification</b><br>Tapez le Login qui vous a été don<br>« Suivant »                                                                                                    | né, puis cliquez sur                                                                                                    | Microsoft<br>Se connecter<br>E-mail, téléphone ou identifiant Skype<br>Pas de compte ? Créez-en un !<br>Votre compte n'est pas accessible ?<br>Suivant                                                                                                    |
| ← test@lcs69.com<br>Entrez le mot de passe                                                                                                    | Tanag la Mat da Dago                                                                                                    |                                                                                                    |
| Mot de passe<br>J'ai oublié mon mot de passe<br>Se connecter                                                                                                    | quez sur « Se connec                                                                                                    | ie qui vous a été donne, puis cli<br>iter »                                                                                                    |
| Mot de passe<br>J'ai oublié mon mot de passe<br>Se connecter                                                                                                    | quez sur « Se connec                                                                                                    | e qui vous a été donne, puis cli<br>ter »                                                                                                    |
| Mot de passe<br>J'ai oublié mon mot de passe<br>Se connecter<br>hangement de mot de passe<br>Retapez le Mot de Passe provisoi<br>fois un Mot de passe personnel e<br>règles suivantes :                                                                                                    | quez sur « Se connec<br>quez sur « Se connec<br>re, puis tapez deux<br>n respectant les                                                                            | <ul> <li>e qui vous a été donne, puis cli<br/>ter »</li> <li>Microsoft<br/>test@lcs69.com</li> <li>Mettre à jour votre mot de<br/>passe</li> <li>Vous devez mettre à jour votre mot de passe, car<br/>vous vous connectez pour la première fois ou votre<br/>mot de passe a expiré</li> </ul>                                                                                                    |
| Mot de passe<br>Jai oublié mon mot de passe<br>Se connecter<br>hangement de mot de passe<br>Retapez le Mot de Passe provisoi<br>fois un Mot de passe personnel e<br>règles suivantes :<br>• 8 caractères dont 1 Majuscu<br>caractère spécial tels que &                                                                 | quez sur « Se connec<br>quez sur « Se connec<br>re, puis tapez deux<br>n respectant les<br>lle, 1 chiffre et un<br># @ ! \$ %                                      | Se qui vous a été donné, puis cli<br>ster »          Microsoft         test@lcs69.com         Mettre à jour votre mot de<br>passe         Vous devez mettre à jour votre mot de passe, car<br>vous vous connectez pour la première fois ou votre<br>mot de passe a expiré.         Mot de passe actuel         Nouveau mot de passe                                                                                                    |
| Mot de passe<br>Jai oublié mon mot de passe<br>Se connecter<br>hangement de mot de passe<br>Retapez le Mot de Passe provisoi<br>fois un Mot de passe personnel e<br>règles suivantes :<br>• 8 caractères dont 1 Majuscu<br>caractère spécial tels que &<br>• Ne mettez pas votre prénon<br>passe (refus par le système) | <pre>rapez le Mot de Pass<br/>quez sur « Se connec<br/>re, puis tapez deux<br/>n respectant les<br/>lle, 1 chiffre et un<br/># @ ! \$ %<br/>n dans le mot de</pre> | Se qui vous a été donné, puis cli<br>iter »          Microsoft         test@lcs69.com         Mettre à jour votre mot de<br>passe         Vous devez mettre à jour votre mot de passe, car<br>vous vous connectez pour la première fois ou votre<br>mot de passe a expiré.         Mot de passe actuel         Nouveau mot de passe         Confirmer le mot de passe                                                                                                    |

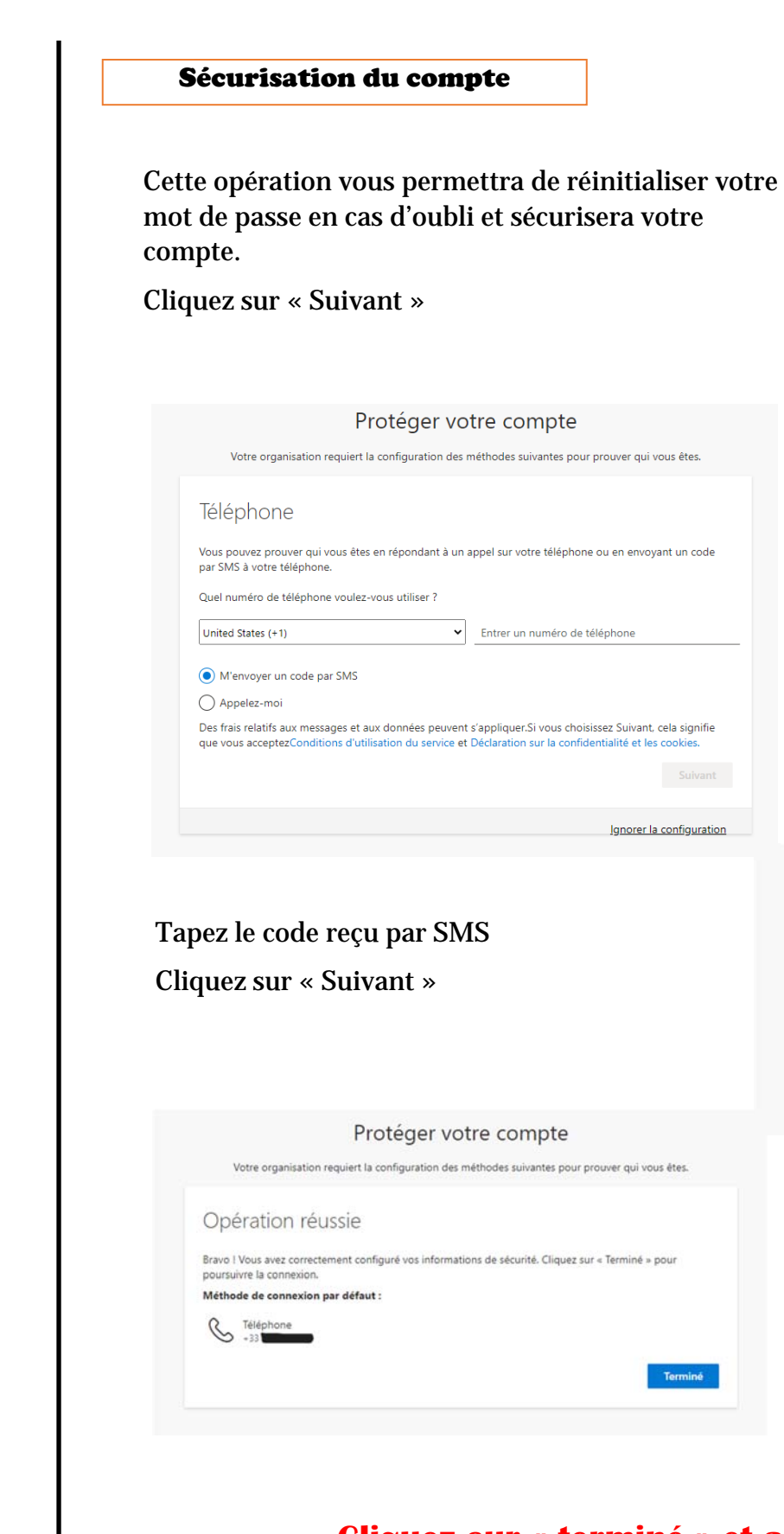

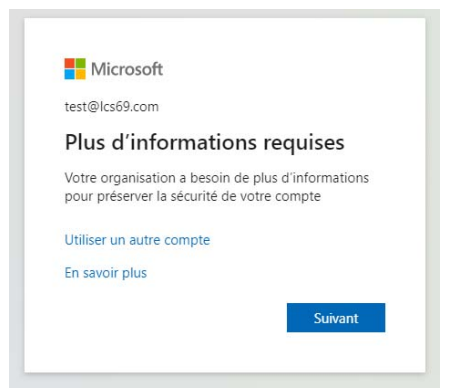

Choisir dans la liste l'indicatif de la France (+33) puis tapez les 10 chiffres de votre numéro de téléphone.

Cliquez sur « Suivant »

| Protéger votre                                                   | compte                                    |
|------------------------------------------------------------------|-------------------------------------------|
| Votre organisation requiert la configuration des méthor          | des suivantes pour prouver qui vous êtes. |
| Téléphone                                                        |                                           |
| Nous venons d'envoyer un code à 6 chiffres à +<br>Entrer le code | Entrez le code ci-dessous.                |
| Renvoyer le code                                                 |                                           |
|                                                                  | Précédent Sulvant                         |
|                                                                  | Ignorer la configuration                  |

## Cliquez sur « terminé » et accédez à votre compte !